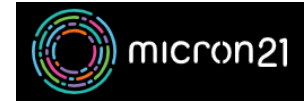

Knowledgebase > Security > Enabling or disabling two-factor authentication (2FA) for your WHM reseller account

## Enabling or disabling two-factor authentication (2FA) for your WHM reseller account

Vincent (Vinnie) Curle - 2023-03-23 - Security

## **Overview:**

Two-factor authentication (2FA) helps with secure access to your key systems by requiring the use of an alternative passcode when signing into your service. Enabling 2FA and frequent <u>password changes on your</u> <u>WHM Reseller account</u> strengthens your security and minimises your risk of compromise.

## **Enabling 2FA:**

- 1. Log into your WHM Reseller hosting service.
- 2. Navigate to the "Two-Factor Authentication" tool under the "Security Center" category.
- Under Settings > Issuer, you can set the name associated with the provider.
  By default, it is set as the server hostname. Updating it can help with references in your 2FA application.
- 4. Select the "Manage my Account" tab and click "Set up Two-Factor Authentication".
- 5. Follow the steps displayed on the screen, once completed click the "**Configure Two-Factor Authentication**" button at the bottom of the page.

## **Disabling 2FA:**

- 1. Log into your WHM Reseller hosting service.
- 2. Navigate to the "Two-Factor Authentication" tool under the "Security Center" category.
- 3. Select the "Manage my Account" tab and click "Remove Two-Factor Authentication".

Alternatively, you can reconfigure a device using the "Reconfigure Two-Factor Authentication" option.